# **Infrascale Partner Rebranding**

As a partner, you have the ability to rebrand your Infrascale SOS Online Backup product to reflect your company's logo and URL. You can access rebranding options from your main dashboard.

Partner Dashboard URL: http://dashboard.sosonlinebackup.com/

| 🖉 Login X 🚅 SOS Installation and liker Guid 8 SOS Sunnot 🏦 🕇 🌣      |
|---------------------------------------------------------------------|
| × Google v Sarch • More > Sign In *                                 |
| nent                                                                |
| Login                                                               |
| Jser name 15900WS                                                   |
| Password                                                            |
| Remember me     Login       Reset password     Create trial account |
|                                                                     |
|                                                                     |
|                                                                     |
|                                                                     |

| tp://das | hboard.sos  | ionlinebacl       | kup 🔎 🔻      | C 🧭 Da      | ashboard    |               | ×            |                 |               | X                                    | Coogle       |                 | Search T Mor               |
|----------|-------------|-------------------|--------------|-------------|-------------|---------------|--------------|-----------------|---------------|--------------------------------------|--------------|-----------------|----------------------------|
|          |             | ashb<br>entralize | o <b>ard</b> | igement     |             |               |              |                 | FILELOCKER SE | ATS ALLOCATED                        | 0%           | BACKUP SPACE    | 15900WS -<br>ALLOCATED 75% |
| 🏠 н      | ome         | <b>N</b>          | Nanage       | ×           | Monitor     | ing           | ( <b>•</b> ) | Reporting       | *             | Apps                                 | 🔅 s          | ettings         | i Help                     |
|          |             |                   |              |             |             |               |              |                 |               |                                      | Rebr         | and Settings    |                            |
|          |             |                   |              |             |             |               |              |                 |               |                                      | Clier        | t Messaging     |                            |
| 0        | News        | & Updo            | ates         | Dec 20 2013 | EndGuard Re | lease: NEW Ir | telligent    | Deployment Want | to know the   | details of                           | Char         | nge Password    | i                          |
| 0        | Backu       | р Ассо            | ount Usc     | ige         | 0           | Backu         | p Act        | ivity           |               | 0                                    | Gett<br>Rela | ing Started     |                            |
|          | Account N   | Name              | Size         | Percent     |             |               |              |                 |               | Coun                                 | rtena        |                 |                            |
| Kens     | _Rock_Shop  |                   | 10 GB        | < 1 %       |             | Ø             | 0            | View Activity   |               | 40                                   | Uploa        | ded files count |                            |
| Fran     | ks_Backup_A | ccount            | 5 GB         | 0 %         |             | •             | 0            | View Activity   |               | 18<br>16<br>14<br>12<br>10<br>8<br>6 | 16 files     |                 |                            |

### **Rebranding Settings**

- Product Name The SOS OBRM Product Name (example imagiX Cloud Backup)
- Updated Logo Update current company logo
- Current Logo Your current company logo
- Current Desktop ICON
- Current Client Banner Ad

| Backup                    | FileLocker                |                     |   |
|---------------------------|---------------------------|---------------------|---|
| Product Name              |                           | imagiX cloud backup |   |
| Update Li                 | 990                       | Browse              | ? |
| Current Lo<br>Download Lo | <del>22</del><br>980      |                     |   |
| Update D                  | esktop Icon               | Browse              | ? |
| Current D                 | esktop Icon<br>aktop Icon |                     |   |
| Update C                  | lient Banner              | Browse              | 2 |
| Current C                 | lient Banner              |                     |   |

**Product Name:** This will be your application's name, is used in system generated emails and will show up in the Online Backup and Recovery agent.

#### **Email examples**

| From: < <u>kablanc.co@gmail.com</u> ><br>Date: Tnu, Oct 10, 2013 at 3:38 PM<br>Subject: Thanks for choosing imagiX cloud backup<br>To: <u>tracyimchugh@gmail.com</u> |                                                                  |
|----------------------------------------------------------------------------------------------------|------------------------------------------------------------------|
| imagiX cloud backup                                                                                                    |                                                                  |
| Welcome Colorado Company,                                                                                                    |                                                                  |
| imagiX cloud backup is proud to have you as our customer we want<br>quickly as possible.                                                                             | to get you up and running as                                     |
| Thanks for choosing to use the imagiX cloud Backup Service to pr                                                                                                    | rotect your data.                                                |
| To begin using <u>imagiX cloud backup</u> , you will need to download the<br>computer. You can do so by following the link below in this email<br>website.           | e software and install it on your<br>to the download page of our |
| Once you have downloaded the magiX cloud backup installer, run i<br>the icon where you saved it on your computer) and this will run the<br>installation routine.     | it (usually by double-clicking<br>imagiX cloud backup            |
| Once the software is installed, run the software - and you will be pro<br>imagiX cloud Backup Server network. Your account details are:                              | mpted to authenticate with the                                   |
| User Name : Colorado Company                                                                                                    |                                                                  |

| 1 | Account Size :         | 10 GB     |
|---|------------------------|-----------|
| 9 | Click here to download | the setup |
| 6 | a inceiV stand haste   | -         |

Thank you for choosing imagiX cloud backup.

Note that us of the Windows Client is subject to the End User Licence Agreement displayed during the installation of the Windows Client. The terms of that licence agreement are subject to change at any time- and notice of such change will be posted on the website. The Windows Client is protected under Australian and international copyright laws.

#### SOS Online Backup/Restore Manager Agent

| 3 Backup 🕞 Restore Advanced |                   |          |
|-----------------------------|-------------------|----------|
| Get Started                 | 🧕 My Ac           | count    |
|                             | Used Space:       | 6.25 MB  |
| Setup Backup 🔘 Backup Now   | Available Space:  | 10.00 GB |
|                             | Last Backup Date: | 1/7/2014 |
|                             | Go to Web Portal  | Logout   |

**Logo:** You can upload your company logo here, and this is the logo that will appear on the software once you log into the "Online Backup and Recovery" application.

Use "Download Logo" link to get your current logo. When you post new one, your old logo will be overwritten. We do not keep copy of old logo.

Posted image will be re-sized automatically to 68x49. Please, post image with mentioned sizes to avoid resizing. Maximum allowed image size is 1mb.

| + imagiX cloud back                                                                                        | aup - Kens_Rock_Shop 🚽 📃 🔜                                                                  |
|----------------------------------------------------------------------------------------------------|---------------------------------------------------------------------------------------------|
| Backup Restore Advant                                                                                      | iced                                                                                        |
| Get Started Setup Backup O Backup Nor                                                                      | W Account<br>Used Space: 6.25 MB<br>Available Space: 10.00 GB<br>Last Backup Date: 1/7/2014 |
|                                                                                                    | Go to Web Portal Logout                                                                     |
| Welcome to imagiX cloud backup.<br>With imagiX cloud backup you car<br>and links on this page to read what | n back up any data, any time. Roll-over the buttons<br>t they do here.                      |

**Desktop Icon:** This is the icon that will appear on your desktop as a shortcut to launch the application.

Use "Download Desktop Icon" link to get your current desktop icon. When you post new one, your old icon will be overwritten. We do not keep copy of old icon.

#### Posted image should have size of 48x48 and should be a .ico file. Other file formats are not supported.

The ICO file format is an image file format for computer icons in Microsoft Windows. ICO files contain one or more small images at multiple sizes and color depths, such that they may be scaled appropriately. In Windows, all executables that display an icon to the user, on the desktop, in the Start Menu, or in Windows Explorer, must carry the icon in ICO format.

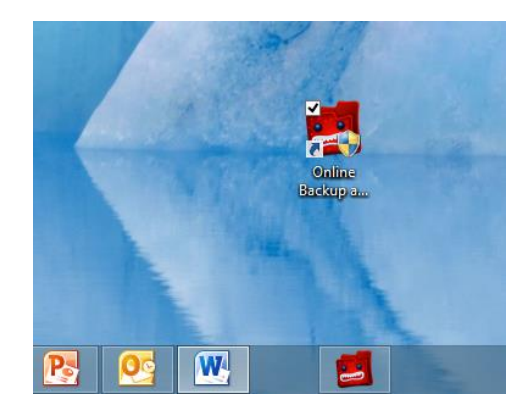

SOS OBRM Agent Banner

| <ul> <li>imagiX cloud backup - Kens</li> </ul> | Rock Shop - 🗆 🔜                                                                              |
|------------------------------------------------|----------------------------------------------------------------------------------------------|
|                                                |                                                                                              |
| Get Started Setup Backup Backup Backup Now     | Wy Account<br>Used Space: 6.25 MB<br>Available Space: 10.00 GB<br>Last Backup Date: 1/7/2014 |
| Welcome to imagiX cloud backup.                | Go to Web Portal Logout                                                                      |

## **Rebranding URL settings**

- Reports Sender Address
- My Account Url
- Product Site Url
- Contact Us Url
- Upgrade Url
- Web Portal Url
- Work Station Backup Url

| Reports Sender Address | noreply@pax8.com                                |
|------------------------|-------------------------------------------------|
| MyAccount Url          | https://myaccount.managedoffsitebackup.net/Logi |
| Product Site Url       | http://pax8.com/                                |
| Contact Us Url         | http://www.pax8.com/sos-support                 |
| Upgrade Url            |                                                 |
| Web Portal Url         | https://myaccount.managedoffsitebackup.net/Logi |
| Workstation Backup Url | http://my.managedoffsitebackup.net/downloads/S  |
|                        |                                                 |
|                        | Ok                                              |

**Reports Sender Address:** This is used to specify the "from" address in the welcome email and for the email reports sent to clients after a backup completes using the Online Backup and Recovery Manager. This could be something like <a href="mailto:support@abc-company.com">support@abc-company.com</a>, or a personal email.

| ļ  | Repor    | ts Sender Address (                          | kablanc.co@gmail.com                                                                              |                               |                |              |
|----|----------|----------------------------------------------|---------------------------------------------------------------------------------------------------|-------------------------------|----------------|--------------|
| So | creen sh | ot from Outlook                              |                                                                                                   |                               |                |              |
|    | ▲ From:  | kablanc.co@gmail.com (3 items)               |                                                                                                   |                               |                |              |
|    | -        |                                              |                                                                                                   |                               |                | <br>         |
|    | 🙈        | kablanc.co@gmail.com                         | Thanks for choosing imagiX cloud backup                                                           | Tue 12/17/20                  | 13 KB          | <br>Ÿ        |
| -  |          | kablanc.co@gmail.com<br>kablanc.co@gmail.com | Thanks for choosing imagiX cloud backup<br>imagiX cloud backup Report - KENSPC - Colorado_Company | Tue 12/17/20<br>Fri 10/11/201 | 13 KB<br>25 KB | <br>19<br>19 |

**My Account URL:** The URL that will take you to the My Account portal from the SOS Online and Backup Recovery Manager.

https://myaccount.managedoffsitebackup.net/Login.aspx?uid={username}&kid={encryptpasswd}

| (-) (-) (-) (-) (-) (-) (-) (-) (-) (-) | PAX8             | 💽 PAX8 - Agent  | 🟉 My Account   Login 🛛 🛛 🛛 🛛 |   |
|-----------------------------------------|------------------|-----------------|------------------------------|---|
| 🔄 💌 🖾 📼 🖷 🔻 Page 🕶 Safety 🕶 Tools 🕶 😥 🖛 | 0 A B            |                 |                              |   |
|                                         |                  |                 |                              |   |
|                                         |                  |                 |                              |   |
|                                         |                  |                 |                              |   |
|                                         |                  |                 |                              |   |
|                                         |                  |                 |                              |   |
|                                         |                  |                 |                              |   |
|                                         |                  |                 |                              |   |
|                                         | î                | Login           |                              |   |
|                                         |                  | <u> </u>        | 1                            |   |
|                                         |                  |                 |                              |   |
|                                         | User Name        |                 |                              |   |
|                                         | Password         |                 |                              |   |
|                                         | _                |                 |                              |   |
|                                         | _                | ogin            |                              |   |
|                                         | Forgot Password? | Upgrade account |                              |   |
|                                         |                  |                 |                              |   |
|                                         |                  |                 |                              |   |
|                                         |                  |                 |                              |   |
|                                         |                  |                 |                              |   |
|                                         |                  |                 |                              |   |
| (                                       |                  |                 |                              | > |

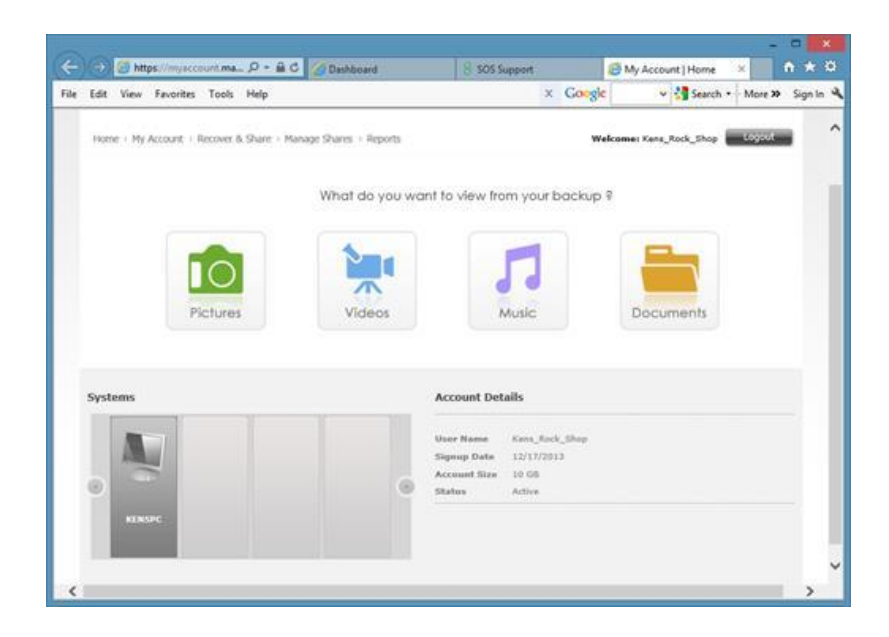

Product Site URL: Your company/partner website

**Contact Us URL:** The Contact Us page on your website. The URL below will take your end customers to the Pax8 Support landing page with info on how to request support from Pax8 or submit a ticket. **If you have your own team that will be providing tier 1 support you would insert that URL.** 

http://www.pax8.com/sos-support

| Lon men | w Favorites Tool        | s Help                         |                            |                          | x Googe               |             | · Search ·      | More 22 | Signan |
|---------|-------------------------|--------------------------------|----------------------------|--------------------------|-----------------------|-------------|-----------------|---------|--------|
|         |                         |                                |                            | SHOR UP log in           | n contact us          | (Search.    | ٩)              |         |        |
|         | pax8 here               | g cloud commerce               | pletform prod              | uts pertner progrem      | our expertise         | henes       | cloud resources |         |        |
|         | Pauli is pleased to off | er support to our custo        | omers using the SOS On     | line Backup product.     |                       |             |                 |         |        |
|         | General SOS Pro         | duct Help                      |                            |                          |                       |             |                 |         |        |
|         | • 505 Knowledgebau      |                                |                            |                          |                       |             |                 |         |        |
|         | Pax8 Support for        | End Users                      |                            |                          |                       |             |                 |         |        |
|         | • To open a trouble t   | cket, go to <u>https://pas</u> | S.zendesk.com/home         |                          |                       |             |                 |         |        |
|         | • Paul End-User Supp    | Here: 1-303-790-4848, e        | option 3 (8:00 a.m. to 3.0 | 0 p.m. MSTI              |                       |             |                 |         |        |
|         | E-mail Contact Pax      | t ( wagort dawk.com            | P                          |                          |                       |             |                 |         |        |
|         | Pax8 Support for        | Partner Resellers              | of SOS Online Bac          | kup                      |                       |             |                 |         |        |
|         | • To open a ticket, lo  | p in to the <u>Command C</u>   | onable, then click on th   | e Support icon on the up | oper right of the Cor | nimand Cons | ole portal      |         |        |
|         | * Pax8 Partner Suppo    | rt 1-303-790-4848, op          | tion 3 (8:00 a.m. to 5:00  | p.m. MST)                |                       |             |                 |         |        |
|         | * E-mail: Contact Pax   | ( support dipard com           | 0                          |                          |                       |             |                 |         |        |
|         | witnest @               | Dign Lip to one what your t    | nera ma Sel                |                          |                       |             |                 |         |        |
|         |                         |                                |                            |                          |                       |             | back to top     |         |        |
|         |                         |                                |                            |                          |                       |             |                 |         |        |

**Upgrade URL:** The URL used for clients to upgrade their service. This should be the partner's web site. When this is setup, the agent will show the "**Upgrade Now**" tab.

| +                  | imagiX cloud backup - Kens_Rock_Shop            |                                              |                                      | - = ×       |  |
|--------------------|-------------------------------------------------|----------------------------------------------|--------------------------------------|-------------|--|
|                    |                                                 |                                              |                                      |             |  |
| () Backup          | C Restore                                       | Advanced                                     | U                                    | PGRADE NOW  |  |
| Advanced           |                                                 |                                              | My A                                 | ccount      |  |
| Classic View       |                                                 |                                              | Used Space:                          | 6.25 MB     |  |
| Options            |                                                 |                                              | Available Space.                     | 10.00 GB    |  |
| Elle-Level Reports | 1                                               |                                              | Last Backup Date                     | 1/7/2014    |  |
| Support            |                                                 |                                              |                                      |             |  |
| About              |                                                 |                                              | Go to Web Portal                     | Logout      |  |
| ( Jer .            | Welcome to imagiX cl                            | oud backup                                   |                                      |             |  |
| 5.00               | With imagiX cloud bac<br>and links on this page | kup you can back up a to read what they do h | ny data, any time: Roll-over<br>ere: | the buttons |  |

**Web Portal URL:** The URL that will take you to the My Account portal from the SOS Online and Backup Recovery Manager.

|               | imagi)                                    | imagiX cloud backup - Kens_Rock_Shop -     |                                |           |  |
|---------------|-------------------------------------------|--------------------------------------------|--------------------------------|-----------|--|
| 🕔 Backup      | Restore                                   | Advanced                                   | UP                             | GRADE NOV |  |
| Advanced      |                                           | My Account                                 |                                |           |  |
| Classic View  |                                           |                                            | Used Space:                    | 6.25 MB   |  |
| Options       |                                           |                                            | Available Space:               | 10.00 GB  |  |
| File-Level Re | ports                                     |                                            | Last Backup Date:              | 1/7/2014  |  |
| Support       |                                           |                                            | -                              |           |  |
| About         |                                           |                                            | Go to Web Portal               | ogout     |  |
| -             | Welcome to imagiX<br>With imagiX cloud be | cloud backup.<br>ackup you can back up any | y data, any time. Roll-over th | e buttons |  |

https://myaccount.managedoffsitebackup.net/Login.aspx?uid={username}&kid={encryptpasswd}

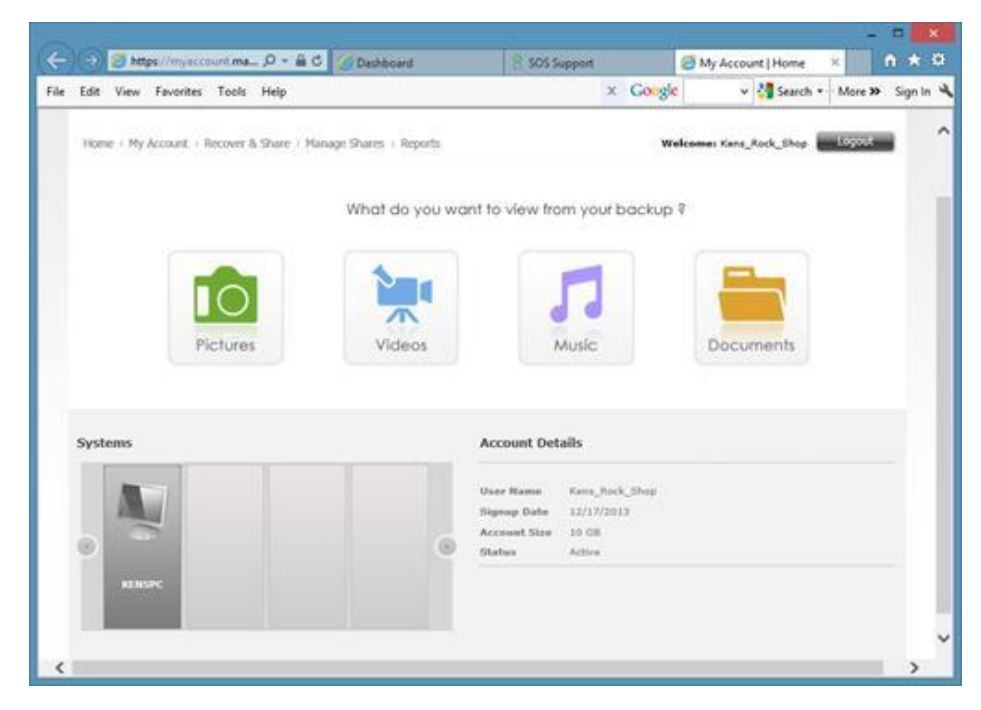

**Workstation Backup URL:** Download URL to get the software. This is the link (click here to download the setup) that will be included in the welcome email.

http://my.managedoffsitebackup.net/downloads/Setup-OnlineBackupAndRecovery.exe

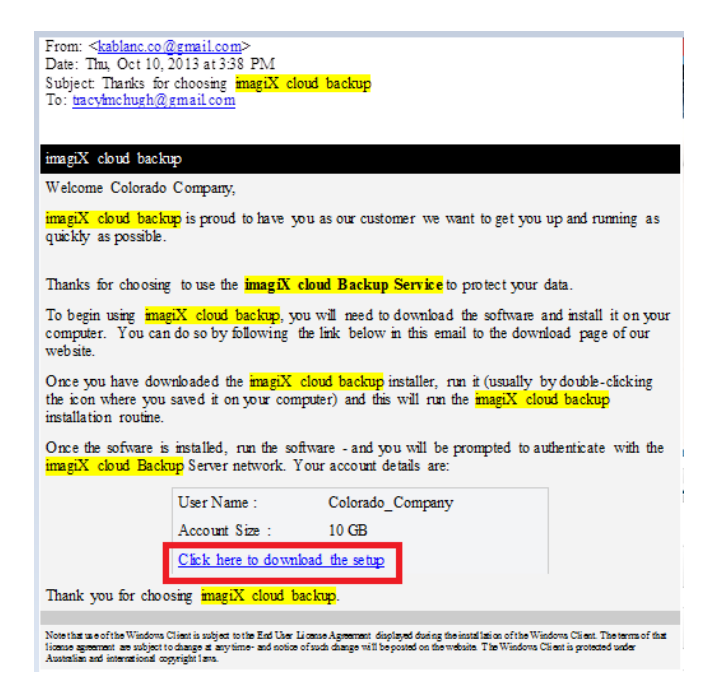

Will begin the download of the Windows SOS OBRM Agent.

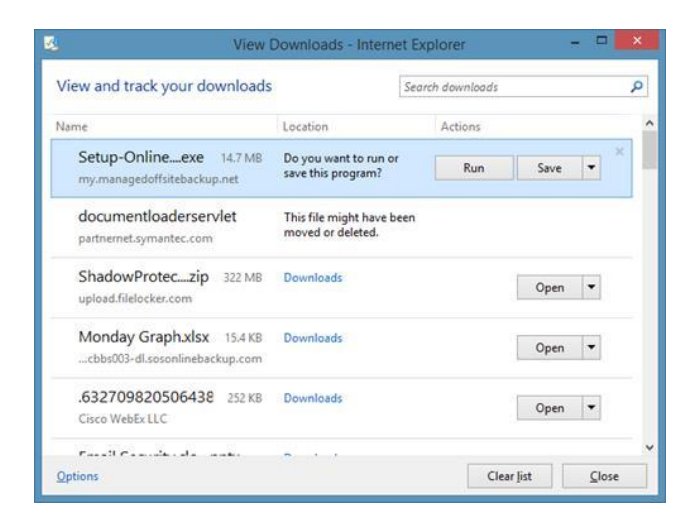